## 花火の描き方

 ページ全体に改行マークを入れる Enter キー 1ページ分

2. [挿入]→[図形] \*ここでは何でも良い \*クリック → 既成サイズで描かれる

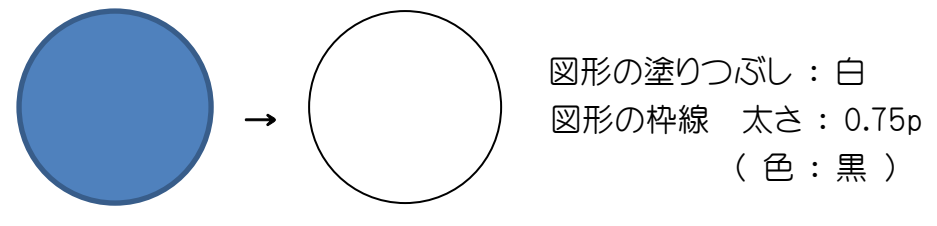

図形の上で右クリック →「既定の図形に設定」に設定 \*このページで描く図形にこの設定がされる。 \*図形を削除しても設定はOK \*新しいページを開くとこの設定はクリアされる。

3. [挿入] → [図形] [円/楕円] \* 図形の上で右クリック「描画モードのロック」 「描画モードのロック」機能:同じ図形が続けて描ける ロックの解除は Esc キーを押すか、右クリック

 ・ 円の中心を合わせて描いていく
・ マウスを動かさずに同じ場所でクリック … ここでは 6 回 (Esc キーで解除)
クリックの回数だけ楕円が重なっている →150% <らいに拡大しての作業にする (後からクリックした楕円が上に重なっている)

> Shift + Ctrl で中にドラッグ Shift:縦横比が維持される Ctrl:図形の中心が基準

→ 最後の楕円を一番中に小さく描く

右クリック「オブジェクトの書式設定」→「塗りつぶしなし」に 一本づつ選択 → 「線の色」「線のスタイル」(点線) 幅:3~9pt

> **線の先端**:丸 線の結合点:丸

「線の太さ」を変え、線の先端:「フラット」

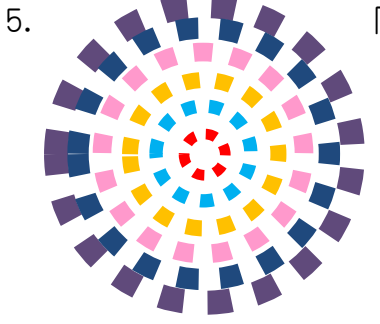

グループ化 \* [ページレイアウト]→[オブジェクトの選択と表示] Ctrl キーを押しながら選択→[グループ化] \* Shift + Ctrl で拡大 すると作業がしやすい

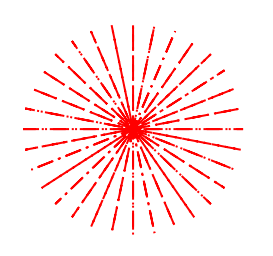

\* 線の太さを変えたり、 調整ハンドルの位置を 変えると図形が変わる。 (星24、星32)

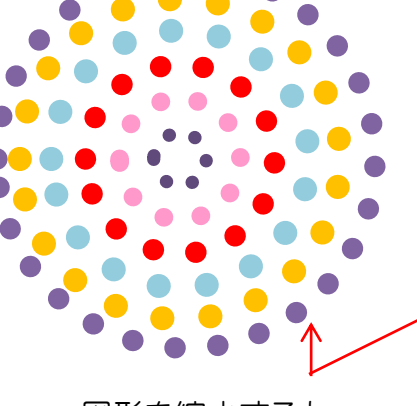

\* 図形を縮小すると
形が変わってしまう。
↓
「図」にしておくと変わらない。

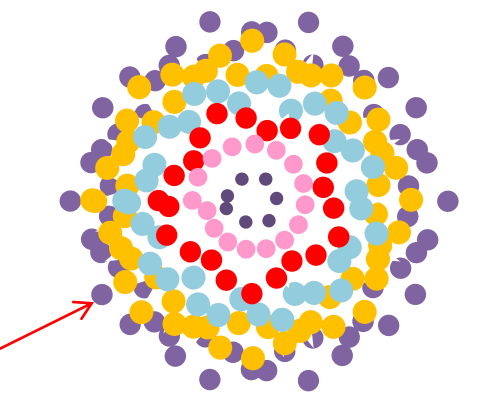

「楕円」をクリック→ 書式:「図形の変更」→ 「星24」「星32」に変更

4.